## Keuringsuitslag opzoeken

(i)

Tip! Deze werkinstructie geeft uitleg over hoe je de keuringsuitslag van een specifieke werknemer kan opzoeken.

Wil je een overzicht van de uitslagen van meerdere medewerkers tegelijk? Kijk dan naar de werkinstructie 'Overzicht keuringsverklaringen'.

- **1** Ga naar <u>login.xpertsuite.nl</u> en log in.
- 2 Zoek de betreffende werknemer op basis van achternaam, personeelsnummer, BSN of geboortedatum.

| Goedemiddag Fiep                                | Acties               |
|-------------------------------------------------|----------------------|
| Welkom in het keuringsportaal van Arbo Unie. Ee | n fijne dag gewenst! |
| Je vorige login was op 06-02-2025 om 15:03.     | Ŧ                    |
|                                                 | Oproepv              |
| Dossier zoeken                                  |                      |
|                                                 | ٩                    |
| UITGEBREID ZOEKEN                               | Campa                |
| Descrit herechts desciore                       |                      |

## Selecteer het juiste dossier.

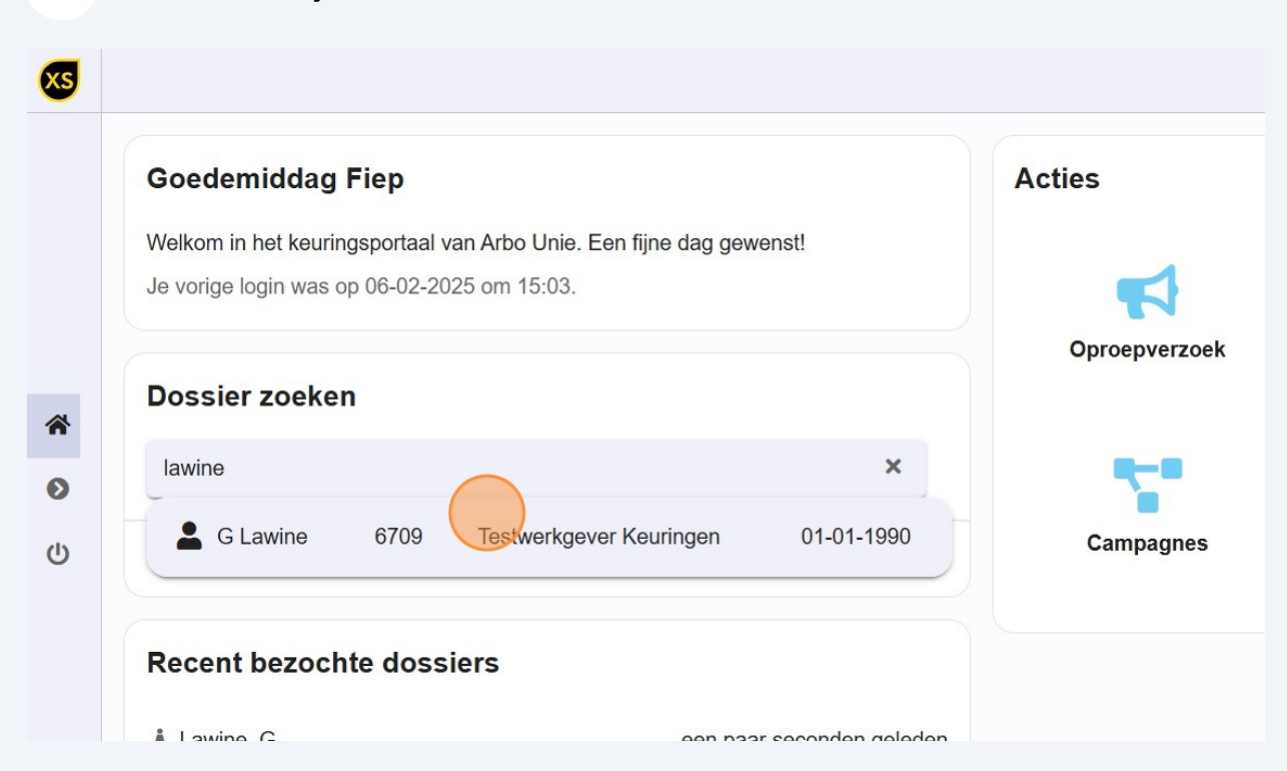

| <b>4</b> | Klik rechtsboven o | p 'Acties'.   |                                     |           |    |
|----------|--------------------|---------------|-------------------------------------|-----------|----|
|          |                    |               |                                     | 7.        | FK |
| awine, G |                    |               |                                     |           |    |
| zekering | en                 |               |                                     |           |    |
|          |                    |               | Alle trajecten ? BTrajecthistorie a | ıfdrukken | •  |
| latum 🌲  | Duur 🗢             | Percentage \$ | Status≑ Classificatie ≑ Ex.≑.       |           |    |
| c 2024   | N.v.t.             | N.v.t.        | Traje                               | <b>9</b>  | 8  |
| c 2024   | N.v.t.             | N.v.t.        | Traje                               | <b>9</b>  | 8  |
| c 2024   | N.v.t.             | N.v.t.        | Traje                               | <b>9</b>  | 8  |
| c 2024   | N.v.t.             | N.v.t.        | Traje                               | <b>9</b>  | 8  |

## 5 Klik op 'keuringsverklaringen overzicht (dossier)'.

|           |             |        |              |            |                  | FK        |
|-----------|-------------|--------|--------------|------------|------------------|-----------|
| gemeen 🕨  | Lawine, G   |        |              |            |                  | Acties    |
| tbeeld    | Verzekering | jen    |              | 曲          | Afspraken cliënt |           |
|           |             |        |              | Alle tr    | Oproepverzoek    |           |
| rtdatum 🌲 | Einddatum ≑ | Duur 🔶 | Percentage ≑ | Status - 0 |                  | (dossier) |
| ep 2024   | 06 dec 2024 | N.v.t. | N.v.t.       | Traje      |                  | E         |
| ep 2024   | 06 dec 2024 | N.v.t. | N.v.t.       | Traje      | <b>9</b>         | 8         |
| ep 2024   | 06 dec 2024 | N.v.t. | N.v.t.       | Traje      |                  |           |
| ep 2024   | 06 dec 2024 | N.v.t. | N.v.t.       | Traje      |                  | 8         |
| ep 2024   | 06 dec 2024 | N.v.t. | N.v.t.       | Traje      |                  | 8         |
| lec 2024  | 06 dec 2024 | N.v.t. | N.v.t.       | Traje      | <b>9</b>         | E         |

6

Hier ze je de verklaring. Indien gewenst kan je deze aanklikken, wanneer je ook de registratiedatum wilt inzien.

| xs | Dossier: Lawine, G X Keuringsverklaringen X |          |                     |           |
|----|---------------------------------------------|----------|---------------------|-----------|
|    |                                             | Zoeken   | ۹ 🖬 🗰               | 1 - 1 van |
|    | Verklaring 🗢                                | Status 🗢 | Geldig tot en met 👙 | Indicat   |
|    | Verklaring Chauffeurskeuring Taxi           | Geldig   | 05-12-2029          | 06-09-2   |
|    |                                             |          |                     |           |
| *  |                                             |          |                     |           |
| Ø  |                                             |          |                     |           |
|    |                                             |          |                     |           |
|    |                                             |          |                     |           |
|    |                                             |          |                     |           |
|    |                                             |          |                     |           |
|    |                                             |          |                     |           |

3

| oossier: Lawine, G × K            | euringsverklaringen × Verklari | ng Chauffeurskeuring Taxi × |                    | P. |
|-----------------------------------|--------------------------------|-----------------------------|--------------------|----|
| Verklaring Cha                    | uffeurskeuring Taxi            |                             |                    |    |
| Status<br>Geldig                  |                                |                             |                    |    |
| Indicatie verlengen<br>06-09-2029 |                                |                             |                    |    |
| Verklaringen histo                | orie                           |                             |                    |    |
| Ingangsdatum 🗇                    | Geldig t/m 💠                   | Registratie 😄               | Registratiedatum 🗇 |    |
| 06-12-2024                        | 05-12-2029                     | Spreekuur                   | 06-12-2024         | ľ  |
| 06-12-2024                        | 05-12-2029                     | Spreekuur                   | 06-12-2024         | ľ  |